# Kreisverband VIII Esens e.V.

## Ergebniseingabe durch die Vereine

→ Zugang über <u>www.kv8-esens.de</u>

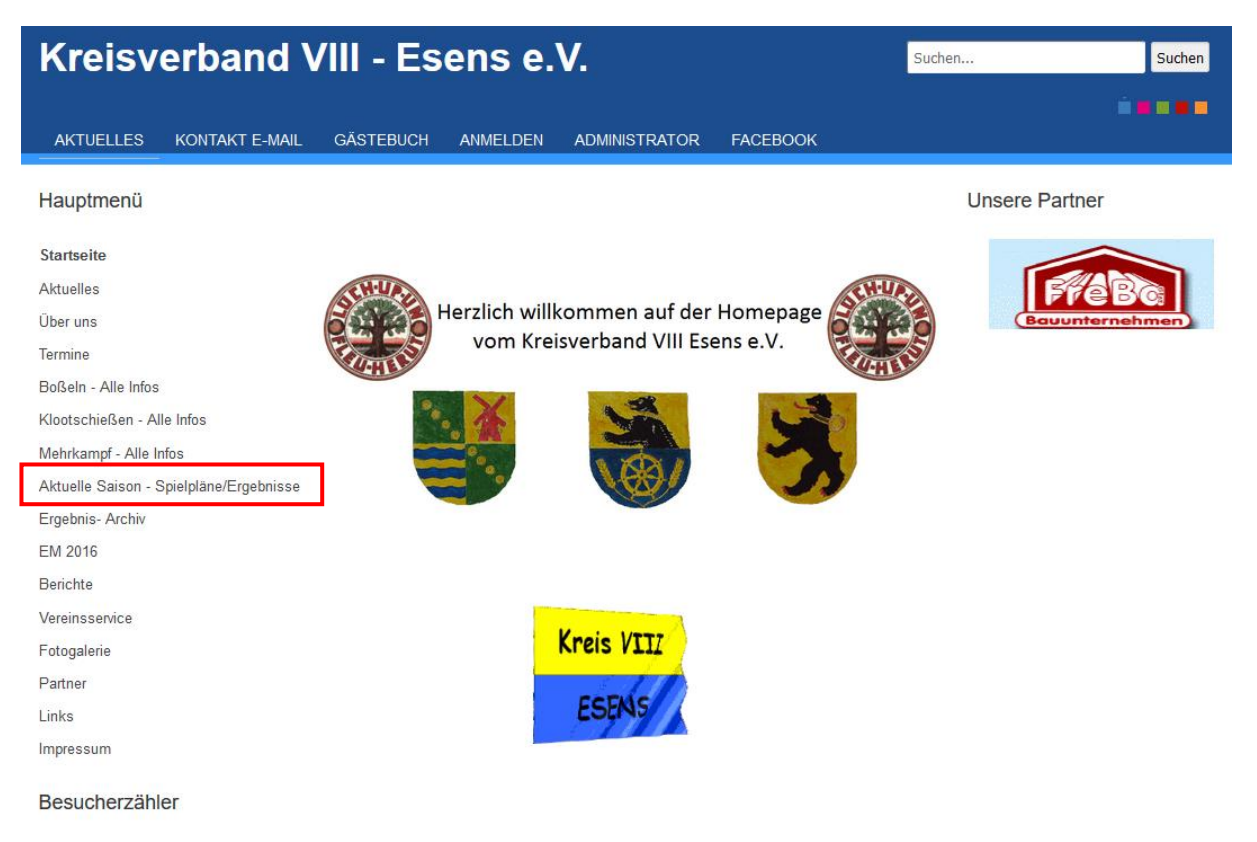

→ "Aktuelle Saison – Spielpläne/Ergebnisse"

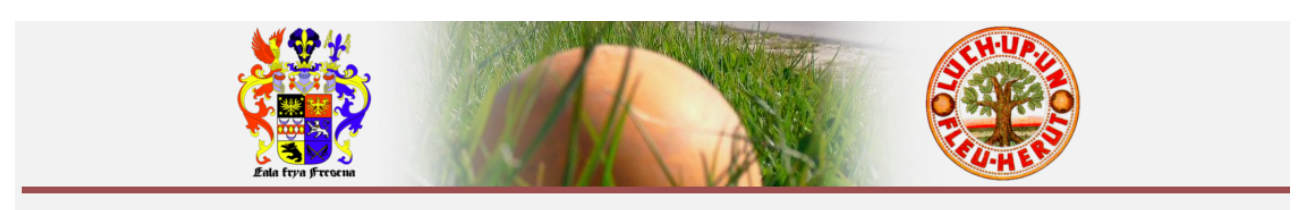

| Startseite<br>2016/2017<br>2017/2018 | Willkommen auf der Ergebnisseite vom<br>KV Esens                    |                             |   |   |               |                    |   | Ergebniseingabe<br>Presse |
|--------------------------------------|---------------------------------------------------------------------|-----------------------------|---|---|---------------|--------------------|---|---------------------------|
|                                      | Hier werden euch die Ergebnisse des Saisonspielbetriebes angezeigt. |                             |   |   |               |                    |   |                           |
|                                      | lgende Klass                                                        | sen sind angelegt:          |   |   |               |                    |   |                           |
|                                      | auen I                                                              | Kreisliga                   | 人 |   | Männer I      | Kreisliga          | 人 |                           |
| ·                                    | •                                                                   | 1. Kreisliga (4er)          | 7 |   |               | 1. Kreisliga (4er) | 人 |                           |
|                                      |                                                                     | 1. Kreisklasse              | 人 |   |               | 1. Kreisklasse     | 人 |                           |
|                                      |                                                                     | 2. Kreisklasse              | 人 |   | Männer II     | Kreisliga (8er)    | 7 |                           |
| Fr                                   | auen II                                                             | Kreisliga Neu               | 人 |   |               | 1. Kreisliga (4er) | 人 |                           |
|                                      |                                                                     | 1. Kreisklasse              | 人 |   | Männer III    | Kreisliga (8er)    | 7 |                           |
| Fr                                   | auen III                                                            | Kreisliga                   | 人 |   |               | 1. Kreisliga       | 人 |                           |
|                                      |                                                                     | 1. Kreisklasse Kreisliga IV | 人 |   | Männer IV & V | Kreisliga          | 7 |                           |
| Ju                                   | igend A                                                             | männliche A und B           |   | 人 |               |                    |   |                           |
|                                      |                                                                     | weibliche                   |   | 人 |               |                    |   |                           |
| Ju                                   | igend B                                                             | weibliche                   |   | L |               |                    |   |                           |

### ➔ "Ergebniseingabe"

Nach einem Klick auf "Ergebniseingabe" kommt Ihr auf die Anmeldeseite.

| Spielbetrieb Anmelden |  |  |  |  |  |  |
|-----------------------|--|--|--|--|--|--|
| Benutzername          |  |  |  |  |  |  |
| Passwort              |  |  |  |  |  |  |
| Anmelden              |  |  |  |  |  |  |

Hier gebt Ihr Eure Anmeldedaten ein. Diese sind allen Vereinen über die Jahresabrechnung durch den Kreisverband zugesandt worden.

#### ➔ "Anmelden"

Hinweis: Vereine, die im überregionalen Spielbetrieb vertreten sind, verwenden für die Eingabe der Ergebnisse auf Kreisverbandsebene ein separates Passwort (gemäß Jahresabrechnung).

Nach dem Anmelden kommt Ihr auf die Seite zur Ergebniseingabe (bis 18 Uhr).

| Startselle   2011/2012   2012/2013   2013/2014   2014/2015 | Spielbetrieb Ergebnisse eingeben<br>Landesliga Männer I                |                                          |                                         |                                |  |  |  |
|------------------------------------------------------------|------------------------------------------------------------------------|------------------------------------------|-----------------------------------------|--------------------------------|--|--|--|
|                                                            | 1. Hol<br>1. Spieltag 2014-09-23 (Wurf/Me<br>Reepsholt : Dietrichsfeld | z 2. Holz 1. G<br>ter) (Wurf/Meter) (Wur | Gummi 2. Gummi<br>f/Meter) (Wurf/Meter) | Gewertet<br>Nein               |  |  |  |
|                                                            | Ergebnis:                                                              | Punkte:                                  | Berechnungsgr                           | undlage = 150m                 |  |  |  |
|                                                            |                                                                        | submit32                                 | er II                                   |                                |  |  |  |
|                                                            | 1. Spieltag 2014-09-23                                                 | 1. Holz<br>(Wurf/Meter)                  | 1. Gummi Gewertet<br>(Wurf/Meter) Nein  | Beschreibung                   |  |  |  |
|                                                            | Reepsholt : Ardorf                                                     |                                          | /                                       |                                |  |  |  |
|                                                            | Ergebnis:                                                              | P                                        | unkte:                                  | Berechnungsgrundlage<br>= 150m |  |  |  |
|                                                            |                                                                        | submit35                                 |                                         |                                |  |  |  |

Achtung: Ab 18 Uhr ist die Ergebniseingabe gesperrt.

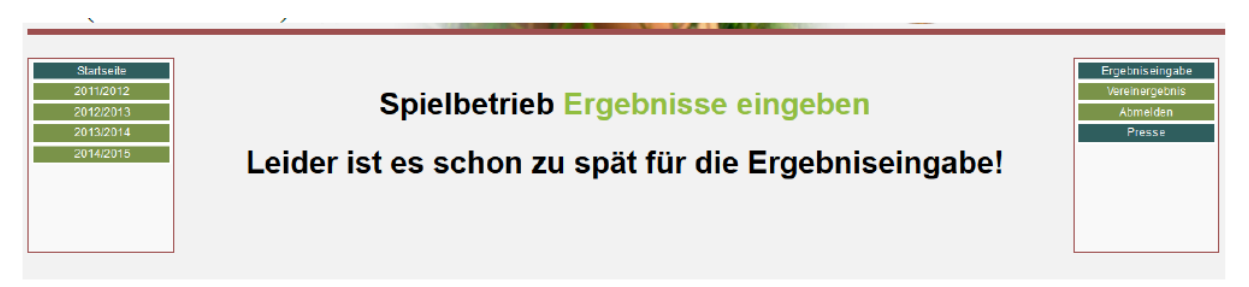

#### oder (ihr hattet keine Heimwettkampf)

| Startseite<br>2011/2012             |                                                 | Ergebniseingabe<br>Vereinergebnis |
|-------------------------------------|-------------------------------------------------|-----------------------------------|
| 2012/2013<br>2013/2014<br>2014/2015 | Spielbetrieb Ergebnisse eingeben                | Abmelden<br>Presse                |
|                                     | Leider wurde kein Heimspieltag zu Deinem Verein |                                   |
|                                     | gefunden!                                       |                                   |
|                                     |                                                 |                                   |

Bei der Ergebniseingabe sind folgende Aspekte zu beachten:

- Bei negativem Ergebnis ist nur im Feld "Wurf" das Minuszeichen einzugeben; die Meter werden dann automatisch negativ gewertet. Zu Kontrollzwecken wird das zu speichernde Ergebnis nach der Eingabe angezeigt.

| Spielbetrieb Ergebnisse eingeben |                                              |             |                          |                          |                  |  |  |  |
|----------------------------------|----------------------------------------------|-------------|--------------------------|--------------------------|------------------|--|--|--|
| Landesliga Männer I              |                                              |             |                          |                          |                  |  |  |  |
| 1. Spieltag 2014-09-23           | 1. Holz 2. Holz<br>(Wurf/Meter) (Wurf/Meter) |             | 1. Gummi<br>(Wurf/Meter) | 2. Gummi<br>(Wurf/Meter) | Gewertet<br>Nein |  |  |  |
| Reepsholt : Dietrichsfeld        | 1 / 111                                      | -1 / 111    | 1                        | 1                        |                  |  |  |  |
| Ergebnis: 0,000                  | 1,111:1,111                                  | Punkte: 1:1 |                          | Berechnungsgr            | undlage = 150m   |  |  |  |
| submit32                         |                                              |             |                          |                          |                  |  |  |  |

- Die Ergebniseingabe ist nur klassenbezogen möglich. Also das Ergebnis einer Klasse eingeben und dann senden (Button "Submit \*\*"). Es ist nicht möglich, mehrere Klassen einzugeben und erst dann abzusenden.

- Das Feld "Gewertet Nein" bedeutet, dass die Ergebnisse nicht in die Tabellen eingerechnet werden.

- Ergebnisse von Nachholbegegnungen werden grundsätzlich von den Staffelleitern eingetragen. Ergebnisse von Nachholbegegnungen sind den jeweiligen Staffelleitern telefonisch zu melden.

3/4

- Ist eine Ergebniseingabe nicht möglich (z.B. nach 18 Uhr, technische Probleme oder sonstige Ursachen), ist eine telefonische Meldung beim Staffelleiter abzugeben.

Nach der Eingabe der Ergebnisse und dem Absenden werdet Ihr auf die Seite geleitet, auf der Ihr die Tabelle der Klasse seht. Über den Menueeintrag "Vereinsergebnis" im rechten Menue kommt Ihr zurück zur Ergebniseingabe.

| Tabelle Landesliga Männer I |                 |                  |     |     |                |           |          |            |          |           |
|-----------------------------|-----------------|------------------|-----|-----|----------------|-----------|----------|------------|----------|-----------|
|                             |                 |                  |     |     | Ergebnis       | S - U - N | Heim J   | Auswärts   |          |           |
|                             |                 | 1. Reepsholt     | 4:4 | 1:1 | 0,000          | 0 - 1 - 0 | 1:1      | 0 : 0      |          |           |
|                             |                 | 2. Dietrichsfeld | 4:4 | 1:1 | 0,000          | 0 - 1 - 0 | 0:0      | 1 : 1      |          |           |
|                             |                 |                  |     | Z   | ur Gruppen-Ra  | angliste  |          |            |          |           |
|                             |                 |                  |     |     | Aktueller Spi  | eltag     |          |            |          |           |
| Spieltag 1                  | 23.09.2014      | <b>e</b>         |     |     | 1. Holz        | 2. Holz   | 1. Gummi | 2. Gummi   | Gewertet | Bemerkung |
| Westeraccum                 | : Pfalzdorf     |                  | :   | :   |                |           |          |            |          |           |
| Südarle                     | : Burhafe       |                  | :   | :   |                |           |          |            |          |           |
| Utarp/Schw.                 | : Rahe          |                  | :   | :   |                |           |          |            |          |           |
| Upgant-Schott               | : SchLeegmoor   |                  |     | :   |                |           |          |            |          |           |
| Reepsholt                   | : Dietrichsfeld | 0,000            | 4:4 | 1:1 | 1,111          | -1,111    | 2,111    | -2,111     |          |           |
|                             |                 |                  |     | Erg | gebnisse aller | Spieltage |          |            |          |           |
| Spieltag 1                  | 23.09.2014      | ۵                |     |     | 1. Holz        | 2. Holz   | 1. Gummi | i 2. Gummi | Gewertet | Bemerkung |
| Westeraccum :               | Pfalzdorf       |                  | :   | :   |                |           |          |            |          |           |
| Südarle :                   | Burhafe         |                  | :   | :   |                |           |          |            |          |           |
| Utarp/Schw. :               | Rahe            |                  | :   | :   |                |           |          |            |          |           |
| Upgant-Schott :             | SchLeegmoor     |                  | :   | :   |                |           |          |            |          |           |
| Reepsholt :                 | Dietrichsfeld   | 0,000            | 4:4 | 1:1 | 1,111          | -1,111    | 2,11     | 1 -2,111   |          |           |
| Spieltag 2                  | 12.10.2014      |                  |     |     | 1. Holz        | 2. Holz   | 1. Gummi | i 2. Gummi | Gewertet | Bemerkung |
| Pfalzdorf :                 | Dietrichs feld  |                  | 1   | :   |                |           |          |            |          |           |
| SchLeegmoor :               | Reepsholt       |                  | :   | :   |                |           |          |            |          |           |
|                             |                 |                  |     |     |                |           |          |            |          |           |

Bei Fragen zur Online-Ergebniseingabe stehen Euch die Boßelobleute zur Verfügung:

| Männer | - | Erwin Niehuisen |
|--------|---|-----------------|
|        |   |                 |

Frauen - Gabriele Eden

Jugend - Erwin Köhler